## BESTILLING AF BYTTEPENGE OG VALUTA Vejledning

## Sådan bestiller du DKK:

| Ny bestilling Mine bestillinger     Number Strive minds 3 tree for at soge     Strive minds 3 tree for at soge     Image: Strive minds 3 tree for at soge     Strive minds 4 tree for at soge     Strive minds 4 tree for at soge | Nokas                     | kundeport                                        | al                    |                                      |                                                                                                    | Logget ind som: Sti                  |
|----------------------------------------------------------------------------------------------------|---------------------------|--------------------------------------------------|-----------------------|--------------------------------------|----------------------------------------------------------------------------------------------------|--------------------------------------|
| Ny bestilling   Skriv mindst 3 tegn for at søge     Leveres til bankfillal •   0000429990 - Nykredit Athus   Leveringsdato •   Bestillingsfristen er kl. 00-00 hverdagen før leveringskatoer kan vælges.   Valutatype •   Valutatype •   Soder   Mønter (nummer)   Værdi   Antal Sedler   Pakker Ø   Værdi   Ruller Ø   Pakker Ø   Værdi   Sokr   100kr   100kr <                                                                                                    | Ny                        | bestilling                                       | Mine besti            | llinger                              |                                                                                                    |                                      |
| Skriv minds 's tegin to' al sage   Find dit kundenavn og kardexnummer i rullemenuen   Bo00042999 - Nykredit Arhus   Valutatype*   Byttepenge   Byttepenge   Sedier   Valutatype*   Byttepenge   Sedier   Valutatype   Byttepenge   Sedier   Valutatype   Byttepenge   Sedier   Valutatype   Byttepenge   Sedier   Valutatype   Byttepenge   Soft   Cookr   Cookr <th>Ny be<br/>Kunde *</th> <th>estilling</th> <th></th> <th></th> <th></th> <th></th>                                                                                                    | Ny be<br>Kunde *          | estilling                                        |                       |                                      |                                                                                                    |                                      |
| Leveres til bankfilial *   8000042999 - Nykredit Arhus   Leveringsdato *   Leveringsdato *   Sedler   Valutatype *   Byttopongo   Sedler   Mønter (nummer)   Værdi   Ruller   Okr   100kr   100kr   1                                                                                                    |                           |                                                  | -95C                  | Find dit ku<br>kardexnun             | ndenavn og<br>nmer i rullement                                                                                                    | Jen                                  |
| Leveringsdato *   Bestillingsfristen er kl. 09.00 hverdagen før levering. Kun mulige leveringsdatoer kan vælges.   Valutatype *   Byttepenge   Sedler   Mønter (nummer)   Værdi   Antal Sedler   Pakker   Okokr   20kr   20kr   <                                                                                                    | Leveres t<br>80000429     | <b>til bankfilial *</b><br>1999 - Nykredit Århus | væl<br>dine           | g den filial, du v<br>e byttepenge i | il hente                                                                                                    |                                      |
| Sedier       Mønter (nummer)         Værdi       Antal Sedier       Pakker       Ø       Værdi       Ruller       Pakker       Ø         1000kr                                                                                                    | Levering<br>Valutaty      | sdato *                                          | Bestillingsfristen er | kl. 09.00 hverdage                   | en før levering. Kur                                                                                                    | n mulige leveringsdatoer kan vælges. |
| Verdi Antal Sedier Pakker Verdi Ruller Pakker Pakker                                                                                                    | Sedler                    |                                                  |                       | Mønter (nur                          | nmer)                                                                                                    |                                      |
| 1000kr       20kr       10kr       10kr         50kr       10kr       5kr       10kr         100kr       2kr       1       1         50kr       1kr       1       1         50kr       1kr       1       1         50kr       50%r       1       1       1         50kr       50%r       1       1       1       1         50kr       1       1       1       1       1       1         50kr       1       1       1       1       1       1       1       1       1       1       1       1       1       1       1       1       1       1       1       1       1       1       1       1       1       1       1       1       1       1       1       1       1       1       1       1       1       1       1       1       1       1       1       1       1       1       1       1       1       1       1       1       1       1       1       1       1       1       1       1       1       1       1       1       1       1       1       1<                                                                                                    | Værdi                     | Antal Sedler                                     | Pakker 🕜              | Værdi                                | Ruller 🔞                                                                                                    | Pakker 🔞                             |
| 500kr       10kr       10kr       10kr         200kr       2kr       10kr       10kr         50kr       2kr       10kr       10kr         50kr       1kr       10kr       10kr         50kr       1kr       10kr       10kr         50kr       50kr       1kr       10kr         50kr       50kr       1kr       10kr         50kr       1kr       10kr       10kr         50kr       Antal       10kr       10kr         50kr       1kr       1kr       10kr       10kr         50kr       1kr       1kr       1kr       1kr       1kr         50kr       1kr       1kr       1kr       1kr       1kr         50kr       1kr       1kr       1kr       1kr       1kr         50kr       0       0       0       0       0         Matkoncept3: 2 rulle af 0,5 dkk + 1 dkk + 2 dkk leveret i pose       1kr       1kr       1kr         \$sim       0       0       0       1kr       1kr       1kr         \$sim       0       1kr       1kr       1kr       1kr       1kr       1kr         \$sim                                                                                                    | 1000kr                    |                                                  |                       | 20kr                                 |                                                                                                    |                                      |
| 200kr       Skr       Skr       Skr         100kr       2kr       Skr       Skr         50kr       1kr       Skr       Skr         50kr       Skr       Skr       Skr         50kr       Skr       Skr       Skr         50kr       Skr       Skr       Skr         50kr       Skr       Skr       Skr         50kr       Skr       Skr       Skr         50kr       Skr       Skr       Skr         Vøntkoncept       Antal       Kall         Vøntkoncept2:       Skk + 1 dkk + 2 dkk leveret i pose       Vælg det antal sedler og de pakkestørrelser, du ønsker         Vøntkoncept3:       Skk + 10 dkk + 20 dkk leveret i pose       Skr       Vælg det antal sedler og de pakkestørrelser, du ønsker         Sum       0       Vælg det antal sedler og de pakkestørrelser, du ønsker       Skr       Vælg det antal sedler og de pakkestørrelser, du ønsker         Sum       0       Vælg det antal sedler og de pakkestørrelser, du ønsker       Skr       Skr         Sum       0       Vælg det antal sedler og de pakkestørrelser, du ønsker       Skr         Sum       0       Vælg det antal sedler og de pakkestørrelser       Skr         Sum       0       Vælg det antal              | 500kr                     |                                                  |                       | 10kr                                 |                                                                                                    |                                      |
| 100kr 2kr   50kr 1kr   50kr 50kr   50kr 50kr   50kr 50kr   50kr 50kr   50kr 50kr   50kr 0   50kr 0   50kr 0   50kr 0   Møntkoncept Antal   Møntkoncept1: 1 rulle af hver type leveret i pose   Møntkoncept2: 2 rulle af 0,5 dkk + 1 dkk + 2 dkk leveret i pose   Møntkoncept3: 2 rulle af 5 dkk + 10 dkk + 20 dkk leveret i pose   Sum 0   Totalvægt (kg) 0   Bestilt beløb (DKK) 0                                                                                                    | 200kr                     |                                                  |                       | 5kr                                  | _                                                                                                    |                                      |
| 50kr 1kr   50øre   Sum 0   Ø 0   Ø 0 <td>100kr</td> <td></td> <td></td> <td>2kr</td> <td></td> <td></td>                                                                                                    | 100kr                     |                                                  |                       | 2kr                                  |                                                                                                    |                                      |
| Sum 0 0 0 0   Møntkoncept Antal   Møntkoncept1: 1 rulle af hver type leveret i pose   Møntkoncept2: 2 rulle af 0,5 dkk + 1 dkk + 2 dkk leveret i pose   Møntkoncept3: 2 rulle af 5 dkk + 10 dkk + 20 dkk leveret i pose   Sum   Sum   Totalvægt (kg)   0   Bestilt beløb (DKK)   0                                                                                                    | 50kr                      |                                                  |                       | 1kr                                  |                                                                                                    |                                      |
| Sum       0       0       0       0         Møntkoncept       Antal         Møntkoncept1: 1 rulle af hver type leveret i pose           Møntkoncept2: 2 rulle af 0,5 dkk + 1 dkk + 2 dkk leveret i pose        Vælg det antal sedler og de pakkestørrelser, du ønsker         Møntkoncept3: 2 rulle af 5 dkk + 10 dkk + 20 dkk leveret i pose            Sum       0            Totalvægt (kg)       0            Bestilt beløb (DKK)       0                                                                                                    |                           |                                                  |                       | 50¢ro                                | _                                                                                                    |                                      |
| Møntkoncept       Antal         Møntkoncept1: 1 rulle af hver type leveret i pose       Vælg det antal sedler og de pakkestørrelser, du ønsker         Møntkoncept2: 2 rulle af 0,5 dkk + 1 dkk + 2 dkk leveret i pose       Vælg det antal sedler og de pakkestørrelser, du ønsker         Møntkoncept3: 2 rulle af 5 dkk + 10 dkk + 20 dkk leveret i pose       Vælg Bestil         Sum       0         Totalvægt (kg)       0         Bestilt beløb (DKK)       0                                                                                                    | Sum                       | 0                                                | 0                     | 50Ø16                                | 0                                                                                                    | 0                                    |
| Møntkoncept Antal   Møntkoncept1: 1 rulle af hver type leveret i pose Møntkoncept2: 2 rulle af 0,5 dkk + 1 dkk + 2 dkk leveret i pose Møntkoncept3: 2 rulle af 5 dkk + 10 dkk + 20 dkk leveret i pose Sum 0 Totalvægt (kg) 0 Bestilt beløb (DKK) 0 Vælg Bestil Antal                                                                                                    | Juin                      | Ŭ                                                | ,                     |                                      | , in the second second s | Ĵ                                    |
| Møntkoncept1: 1 rulle af hver type leveret i pose   Møntkoncept2: 2 rulle af 0,5 dkk + 1 dkk + 2 dkk leveret i pose   Møntkoncept3: 2 rulle af 5 dkk + 10 dkk + 20 dkk leveret i pose   Sum   Totalvægt (kg)   Ø   Bestilt beløb (DKK)   Ø                                                                                                    | Møntkon                   | cept                                             |                       |                                      | Antal                                                                                                    |                                      |
| Møntkoncept2: 2 rulle af 0,5 dkk + 1 dkk + 2 dkk leveret i pose   Møntkoncept3: 2 rulle af 5 dkk + 10 dkk + 20 dkk leveret i pose   Sum   0   Totalvægt (kg)   0   Bestilt beløb (DKK)   0     Vælg Bestil     Annuller     Bestilt                                                                                                    | Møntkonce                 | pt1: 1 rulle af hve                              | er type leveret i p   | ose                                  |                                                                                                    |                                      |
| Møntkoncept3: 2 rulle af 5 dkk + 10 dkk + 20 dkk leveret i pose         Sum       0         Totalvægt (kg)       0         Bestilt beløb (DKK)       0         Vælg Bestil         Annuller         Bestil                                                                                                    | Møntkonce                 | pt2: 2 rulle af 0,5                              | dkk + 1 dkk + 2 d     | kk leveret i pos                     | ie                                                                                                    | de pakkestørrelser, du<br>ønsker     |
| Sum     0       Totalvægt (kg)     0       Bestilt beløb (DKK)     0       Vælg Bestil       Annuller                                                                                                    | Møntkonce                 | pt3: 2 rulle af 5 d                              | kk + 10 dkk + 20 d    | dkk leveret i po                     | se                                                                                                    |                                      |
| Totalvægt (kg) 0<br>Bestilt beløb (DKK) 0<br>Vælg Bestil<br>Annuller Bestil                                                                                                    | Sum                       |                                                  |                       | 0                                    |                                                                                                    |                                      |
| Vælg Bestil Annuller Bestil                                                                                                    | Totalvægt<br>Bestilt beld | (kg)<br>øb (DKK)                                 | 0                     |                                      |                                                                                                    |                                      |
| Annuller Bestil                                                                                                    |                           |                                                  |                       |                                      |                                                                                                    | Vælg Bestil                          |
|                                                                                                    |                           |                                                  |                       |                                      |                                                                                                    | Annuller Bestil                      |

## Se dine bestillinger:

| Nok                                     | as kundepo                          | ortal                |                   |                   | Logget ind so | om: <b>Stina Holm</b> | Hjælp Log u         |
|-----------------------------------------|-------------------------------------|----------------------|-------------------|-------------------|---------------|-----------------------|---------------------|
| N                                       | ly bestilling                       | Mine bestill         | inger             |                   |               |                       |                     |
| Min<br>Kunde<br>Skriv m                 | e bestillin<br>nindst 3 tegn for at | ger<br>t søge        |                   |                   |               |                       |                     |
| Bestilli                                | ngsnummer                           | Bestilt af           | Status            | Beløb             | Fra leverir   | ngsdato               | Til leveringsdato   |
|                                         |                                     |                      |                   | •                 |               |                       |                     |
|                                         |                                     |                      |                   |                   |               | Søg                   | Ryd felter          |
|                                         |                                     |                      |                   |                   |               |                       | Eksporter til Excel |
|                                         |                                     |                      |                   |                   |               |                       |                     |
|                                         | <u>H</u>                            | <u>Kunde</u>         | Bestillingsnummer | Bestilt af        | <u>Beløb</u>  | <u>Leveringsdato</u>  | <u>Status</u>       |
|                                         | Kai Thor Catering                   | A/S                  | 3017519           | Swaroop Saha test | 104.080       | 04.09.2019            | Pakket til levering |
|                                         | Føtex Food Snek                     | kersten              | 3017518           | Swaroop Saha test | 10.500        | 03.09.2019            | Pakket til levering |
|                                         | GO HOTELS COP                       | PENHAGEN ApS         | 3017517           | Huy Vu            | 120           | 30.08.2019            | Pakket til levering |
| De angivne kundenavne er blot eksempler |                                     |                      |                   |                   |               |                       |                     |
| H                                       | <ul><li>▲ 1 2 3</li></ul>           | 3 4 5 <del>6</del> 7 | 8 9 10            | Rækker pr . s     | side: 10 🔻    |                       |                     |
|                                         |                                     |                      |                   |                   | Se            | Sle                   | t Ændring           |

Bestilling af valuta: Se næste side

| Nokas kundeporta                                                                                                    | I                                     |                                                    |                                                                                              | Lc                                                           | ogget ind som: <b>St</b>                    |  |  |  |
|----------------------------------------------------------------------------------------------------|---------------------------------------|----------------------------------------------------|----------------------------------------------------------------------------------------------|--------------------------------------------------------------|---------------------------------------------|--|--|--|
| Ny valutabestilling                                                                                                    | Mi                                    | ne valutab                                         | estillinger                                                                                  |                                                              |                                             |  |  |  |
| Ny valutabestilling<br>Kunde *<br>4200019167 - Nørre Lyngvig Camping • 4200019167 - Nørre Lyngvig Camping<br>123 Address Test                           |                                       |                                                    |                                                                                              |                                                              |                                             |  |  |  |
| Leveres til bankfilial *<br>8000048999 - Nykredit Herning                                                                                               | • Da                                  | ılgasgade 23                                       |                                                                                              |                                                              |                                             |  |  |  |
| Leveringsdato * Bestillingsfristen er kl. 09.00 hverdagen før levering. Kun mulige leveringsdatoer kan vælges.                                          |                                       |                                                    |                                                                                              |                                                              |                                             |  |  |  |
| <b>Valutatype</b><br>EUR                                                                                                    | Vælg valu<br>• beløb og<br>beløb. Be  | ita i rullemen<br>ikke i stk. Ant<br>løbet skal væ | uen. Vær opmæ<br>al sedler ser du u<br>re deleligt med o                                     | rksom på, at du sk<br>under "Værdi", nå<br>den ønskede sedde | al bestille i<br>r du har tastet<br>eltype. |  |  |  |
| Værdi <sup>1</sup> V           EUR 5         EUR 10           EUR 20         EUR 50           EUR 100         EUR 200           EUR 200         EUR 500 | ærdi Valutab                          | eløb (EUR) V<br>5                                  | alutakurs <sup>2</sup><br>745,90<br>745,90<br>745,90<br>745,90<br>745,90<br>745,90<br>745,90 | <b>Beløb (DKK)</b><br>3.729,50                               |                                             |  |  |  |
| Total<br>Bemærk<br>' Værdi markeret med rødt er ikke på la                                                                                              | <b>1,00</b><br>Iger og skal bestilles | 5,00                                               | 745,90                                                                                       | 3.729,50                                                     | Tilføj                                      |  |  |  |

| <u>* Den angivne kurs benyttes på ordrer, pakket i dag</u> |       |             |                   |             |     |  |  |  |
|------------------------------------------------------------|-------|-------------|-------------------|-------------|-----|--|--|--|
| Valutatype                                                 | Værdi | Valutabeløb | Kurs <sup>2</sup> | Beløb (DKK) |     |  |  |  |
| Total beløb (DKK)                                          |       |             |                   | 0           |     |  |  |  |
| Bemærk: * = skal udfyldes                                  |       |             |                   | Annuller    | Gem |  |  |  |

Ved at trykke "gem" får du en kvittering, du kan sende til e-mail eller printe.

## Du kan se dine bestillinger sådan:

| Nok    | as kunder                               | portal          |                    |                          | Logget ind so        | om: Stina Holm     | Hjælp Log ud        |  |  |
|--------|-----------------------------------------|-----------------|--------------------|--------------------------|----------------------|--------------------|---------------------|--|--|
| Ny     | valutabestill                           | ing N           | line valutabest    | tillinger                |                      |                    |                     |  |  |
| Min    | e valutabo                              | estillinger     |                    |                          |                      |                    |                     |  |  |
| Kunde  |                                         |                 |                    |                          |                      |                    |                     |  |  |
|        |                                         | •               | •                  |                          |                      |                    |                     |  |  |
| Refere | Referencenummer Ordrenummer             |                 |                    |                          |                      |                    |                     |  |  |
| Status | Status Fra dato Til dato Søg Ryd felter |                 |                    |                          |                      |                    |                     |  |  |
|        |                                         |                 |                    |                          |                      |                    | Eksport til Excel   |  |  |
|        | Kunde                                   | Referencenummer | <u>Ordrenummer</u> | <u>Registreringsdato</u> | <u>Leveringsdato</u> | <u>Total (DKK)</u> | <u>Status</u>       |  |  |
|        | Kai Thor Cat<br>ering A/S               | 3017521         | 3017521            | 20.08.2019 16:32         | 29.08.2019           | 372 950,00         | Pakket til levering |  |  |